# 接続中の無線LAN端末を確認する

「接続中の端末」タブで接続している端末を確認したり、接続できる端末を制限したりします。

#### 接続中の無線LAN端末の一覧を表示する

本機に接続している無線LAN端末の一覧が表示されます。マルチSSIDをONにしている場合は、Wi-Fi名(SSID B)に接続している端末も確認できま す。

## 1

「接続中の端末」タブ ラ 接続端末

| PocketWiFi      | 601ZT         |                                       | Ta       | SoftBank 4G<br>日本語 | <b>⊕</b> □<br>⊻ | 100% |
|-----------------|---------------|---------------------------------------|----------|--------------------|-----------------|------|
| ۵-۸ 🏫           | 山口 接続中の端末     | 🔅 📚                                   | 🔀 айысы  | 🔳 端末情報             | ? '             | へルプ  |
| 接続端末<br>MACアドレス | 接続中の端:        | 接続中の端末<br>本価に接続している無線LAN端末の一覧が表示されます。 |          |                    |                 |      |
| フィルタリンク         | SSID A        | SSID A 2 端末                           |          |                    |                 |      |
|                 | android_imite |                                       | MACアドレス: | Nucl. 71           | <b>福集</b>       |      |
|                 | android-      | and the                               | MACアドレス: | i ilianti          | 編集              |      |

🏁 接続中の端末名とMACアドレスが表示されます。

・接続した端末がある場合は、「編集」をクリックして端末名をわかりやすい名称に変更できます。名称を入力して「保存」をクリックします。

### MACアドレスフィルタリングを設定する

MACアドレスフィルタリングを有効にすると、接続を許可する無線LAN端末を指定できます。

・マルチSSIDをONにしてWi-Fi名 (SSID B) へ接続していた場合も、MACアドレスフィルタリングの対象となります。

#### 1

2

有効

「接続中の端末」タブ → [MACアドレスフィルタリング]

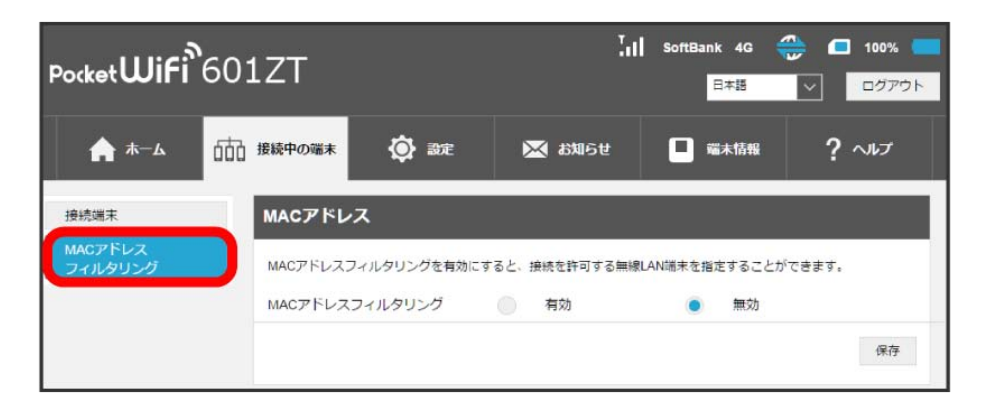

🏁 MACアドレスフィルタリングの設定画面が表示されます。

| PocketWiFi         | 601ZT           | Tal                                               | SoftBank 4G <del>(</del><br>日本語 | ☐ 100%     ☐     ☐     ☐     ☐     ☐     ☐     ⑦     ☐     ☐     ⑦     ☐     ☐     ⑦     ☐     ☐     ⑦     ☐     ☐     ⑦     ☐     ☐     ⑦     ☐     ☐     ⑦     ☐     ☐     ⑦     ☐     ☐     ⑦     ☐     ☐     ⑦     ☐     ☐     ⑦     ☐     ☐     ⑦     ☐     ☐     ⑦     ☐     ☐     ⑦     ☐     ☐     ⑦     ☐     ☐     ⑦     ☐     ☐     ⑦     ☐     ☐     ⑦     ☐     ☐     ⑦     ☐     ☐     ⑦     ☐     ☐     ⑦     ☐     ☐     ⑦     ☐     ☐     ⑦     ☐     ☐     ⑦     ☐     ☐     ⑦     ☐     ☐     ⑦     ☐     ☐     ⑦     ☐     ☐     ⑦     ☐     ☐     ⑦     ☐     ☐     ⑦     ☐     ☐     ⑦     ☐     ☐     ⑦     ☐     ☐     ⑦     ☐     ☐     ⑦     ☐     ☐     ⑦     ☐     ☐     □     ⑦     ☐     □     ⑦     ⑦     □     ⑦     □     ⑦     ⑦     □     ⑦     □     ⑦     □     ⑦     □     ⑦     □     ⑦     ⑦     □     ⑦     ⑦     □     ⑦     ⑦     □     ⑦     □     ⑦     ⑦     □     ⑦     ⑦     □     ⑦     ⑦     □     ⑦     ⑦     □     ⑦     ⑦     □     ⑦     ⑦     □     ⑦     ⑦     □     ⑦     ⑦     □     ⑦     ⑦     □     ⑦     ⑦     □     ⑦     ⑦     □     ⑦     ⑦     □     ⑦     ⑦     □     ⑦     ⑦     □     ⑦     ⑦     □     ⑦     ⑦     □     ⑦     ⑦     □     ⑦     ⑦     □     ⑦     ⑦     □     ⑦     ⑦     □     ⑦     ⑦     □     ⑦     ⑦     □     ⑦     ⑦     □     ⑦     ⑦     □     ⑦     ⑦     □     ⑦     □     ⑦     □     ⑦     □     ⑦     □     ⑦     □     ⑦     □     ⑦     □     ⑦     □     ⑦     □     ⑦     □     ⑦     □     ⑦     □     ⑦     □     ⑦     □     ⑦     □     ⑦     □     ⑦     □     ⑦     □     ⑦     □     ⑦     □     ⑦     □     ⑦     □     ⑦     □     ⑦     □     ⑦     □     ⑦     □     ⑦     □     ⑦     □     ⑦     □     ⑦     □     ⑦     □     □     ⑦     □     □     ⑦     □     □     □     □     □     □     □     □     □     □     □     □     □     □     □     □     □     □     □     □     □     □     □     □     □     □     □     □     □     □     □     □     □     □     □     □     □     □     □     □     □     □     □     □     □     □     □     □     □     □     □     □     □     □ |  |  |
|--------------------|-----------------|---------------------------------------------------|---------------------------------|----------------------------------------------------------------------------------------------------|--|--|
| <b>☆</b> #-4       | 曲 接続中の端末 🔅 🗟    | 淀 🔀 お知らせ                                          | ■ 端末情報                          | ? ~117                                                                                                    |  |  |
| 接続端末               | MACアドレス         |                                                   |                                 |                                                                                                    |  |  |
| MACアドレス<br>フィルタリング | MACアドレスフィルタリングを | MACアドレスフィルタリングを有効にすると、接続を許可する無線LAN端末を指定することができます。 |                                 |                                                                                                    |  |  |
|                    | MACアドレスフィルタリング  | 7 💿 有効                                            | ● 無効                            |                                                                                                    |  |  |
|                    | 許可端末リスト         |                                                   | 許可端末なし                          |                                                                                                    |  |  |
|                    | 端末を追加 ▶         |                                                   |                                 |                                                                                                    |  |  |
|                    |                 |                                                   |                                 | 保存                                                                                                    |  |  |
|                    |                 |                                                   |                                 |                                                                                                    |  |  |

🏁 端末許可リストと端末追加設定欄が表示されます。

・有効にしていたMACアドレスフィルタリングを解除する場合は、 無効 ラ 保存 をクリックしてください。

| 端末を追加」の 🕨                          | をクリック 🔿 [さらに追加]               |                                       |               |                                         |
|------------------------------------|-------------------------------|---------------------------------------|---------------|-----------------------------------------|
| Pocket <b>WiFi</b> <sup>®</sup> 6( | D1ZT                          | Tal                                   | SoftBank 4G G | <ul> <li>100%</li> <li>ログアウト</li> </ul> |
| <b>∱ ホ−</b> ⊿ 🛅                    | □ 接続中の端末 😧 設定                 | 🔀 お知らせ                                | ■ 端末情報        | ? ~~                                    |
| 接続端末                               | MACアドレス                       |                                       |               |                                         |
| MACアドレス<br>フィルタリング                 | MACアドレスフィルタリングを有効にする          | と、接続を許可する無線し                          | AN端末を指定することがで | est.                                    |
|                                    | MACアドレスフィルタリング                | 有効                                    | 魚類            |                                         |
|                                    | 許可端末リスト                       |                                       | 許可端末なし        | ,                                       |
|                                    | 端末を追加。                        |                                       |               |                                         |
|                                    | MACアドレス(例: 00:1D:0F:10:2D:D9) | i i i i i i i i i i i i i i i i i i i |               | さらに追加                                   |
|                                    |                               |                                       |               | 保存                                      |

🏁 MACアドレス入力欄が表示されます。

## 4

3

MACアドレスを入力 ラ 保存]

| Pocket <b>WiFi</b> <sup>®</sup> 6 | 01ZT                                              | Tat.   | SoftBank 4G 🗧 | <ul> <li>100%</li> <li>ログアウト</li> </ul> |  |  |
|-----------------------------------|---------------------------------------------------|--------|---------------|-----------------------------------------|--|--|
| <b>↑ ★</b> - <b>▲</b>             | 市 接続中の端末 🐼 設定                                     | 🔀 お知らせ | ■ 端末情報        | ? NIJ                                   |  |  |
| 接続端末                              | MACアドレス                                           |        |               |                                         |  |  |
| MACアトレス<br>フィルタリング                | MACアドレスフィルタリングを有効にすると、接続を許可する無線LAN端末を指定することができます。 |        |               |                                         |  |  |
|                                   | MACアドレスフィルタリング                                    | ● 有効   | () 無効         |                                         |  |  |
|                                   | 許可端末リスト                                           | 許可端未なし |               |                                         |  |  |
|                                   | 端末を追加 ▼                                           |        |               |                                         |  |  |
|                                   | MACアドレス(例: 00:10:0E:10:2D:D                       | 9)     |               |                                         |  |  |
|                                   |                                                   |        |               | さらに追加                                   |  |  |
|                                   |                                                   |        |               | 保存                                      |  |  |

🏁 端末許可リストに指定した端末が表示されます。

・登録したMACアドレスを削除、編集して変更した場合も【保存】をクリックします。

#### Ⅰ MACアドレスフィルタリング設定変更時のご注意

本機に無線LAN接続した端末で、WEB UIのMACアドレスフィルタリングを有効にする場合は、接続している端末のMACアドレスを追加して保存することを忘れないようご注意ください。